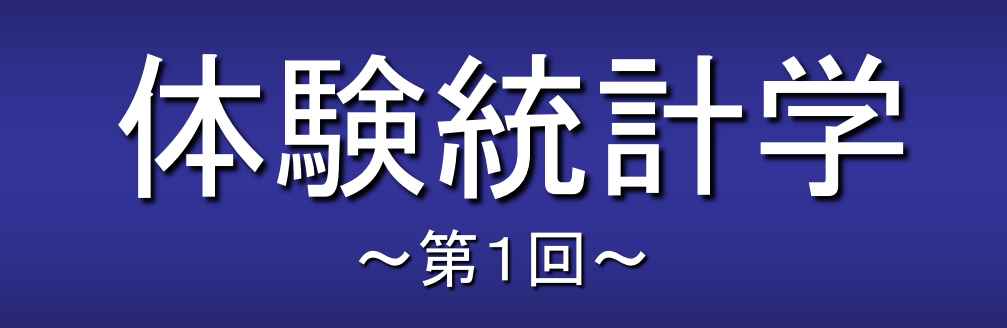

#### <u>本稿のWebページ</u>

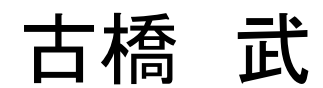

1

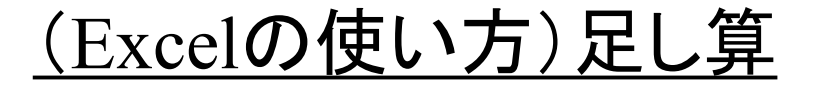

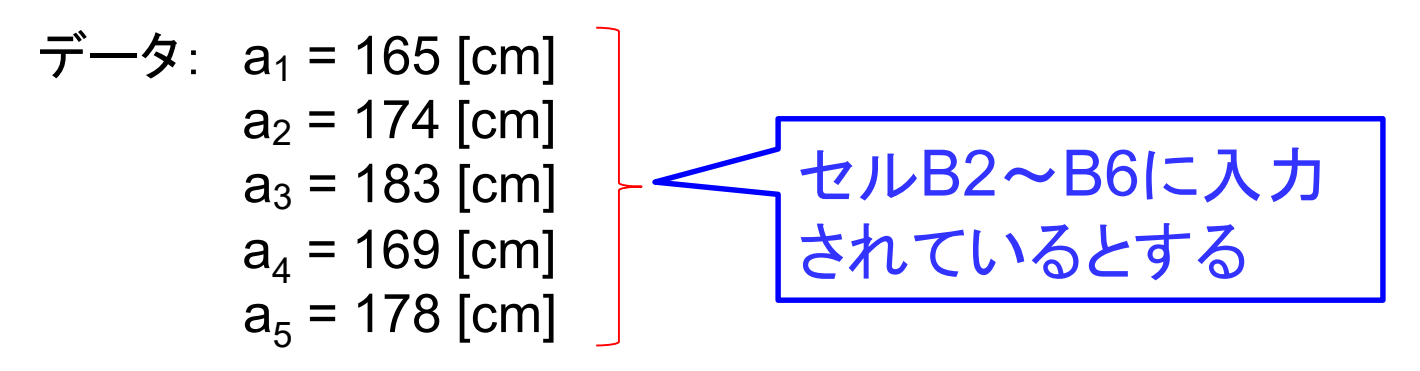

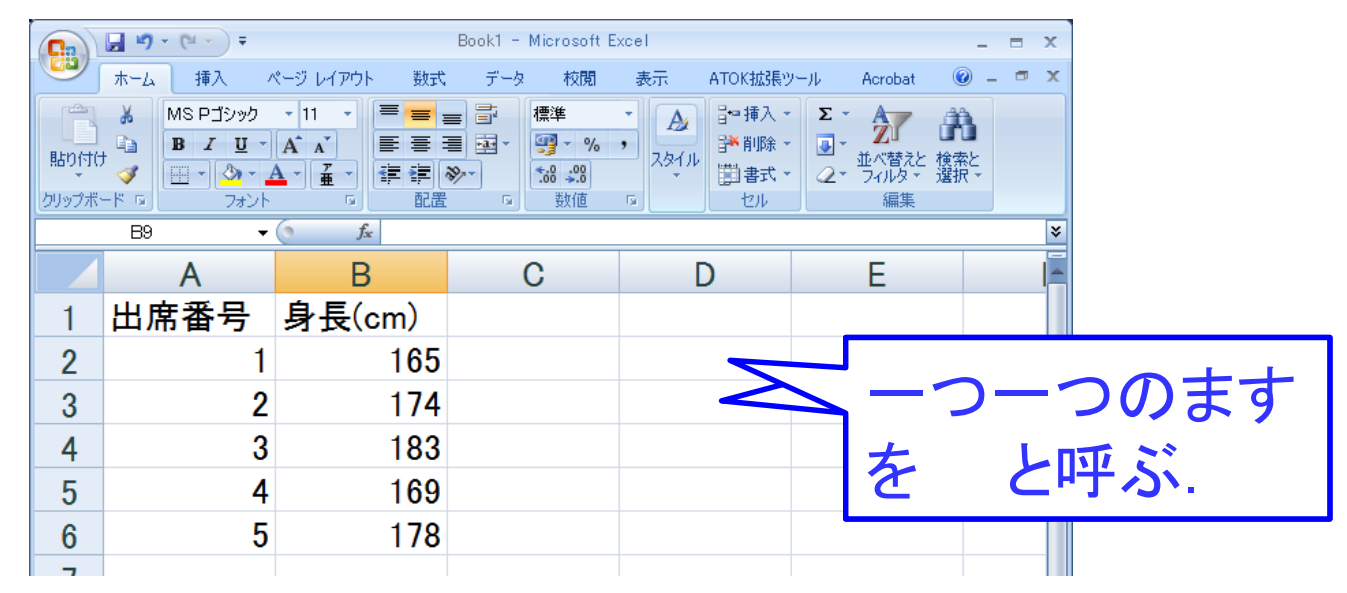

(Excel)

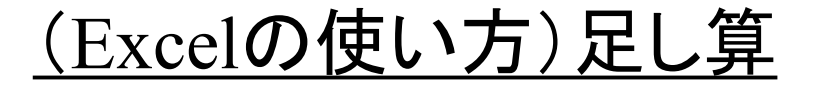

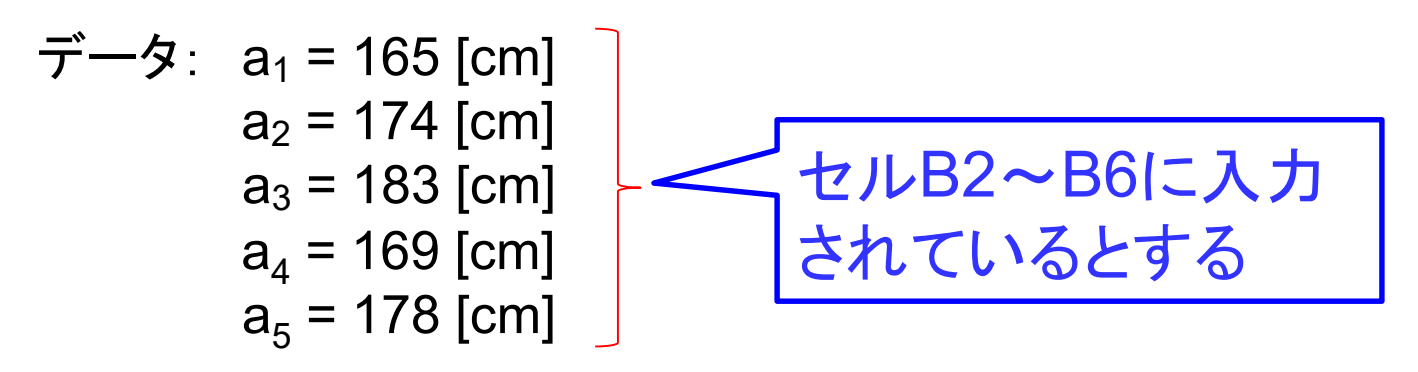

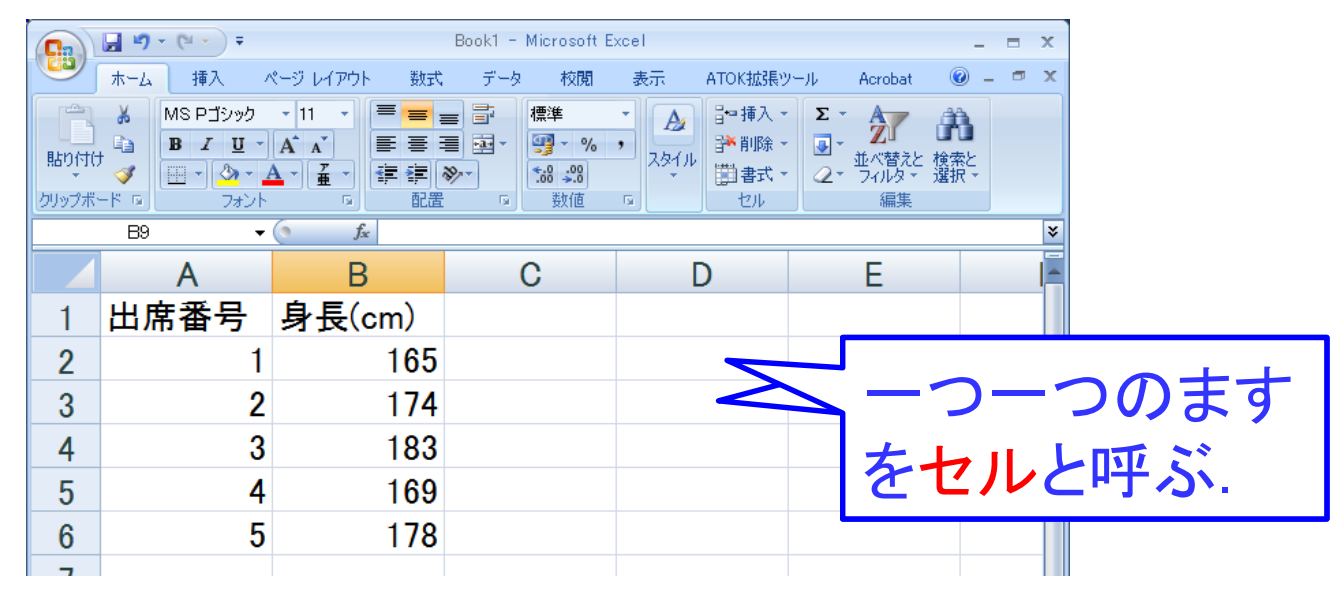

(Excel)

=

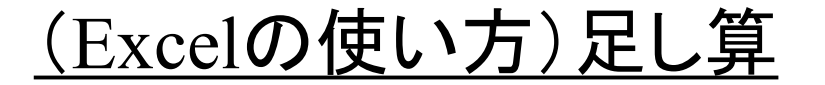

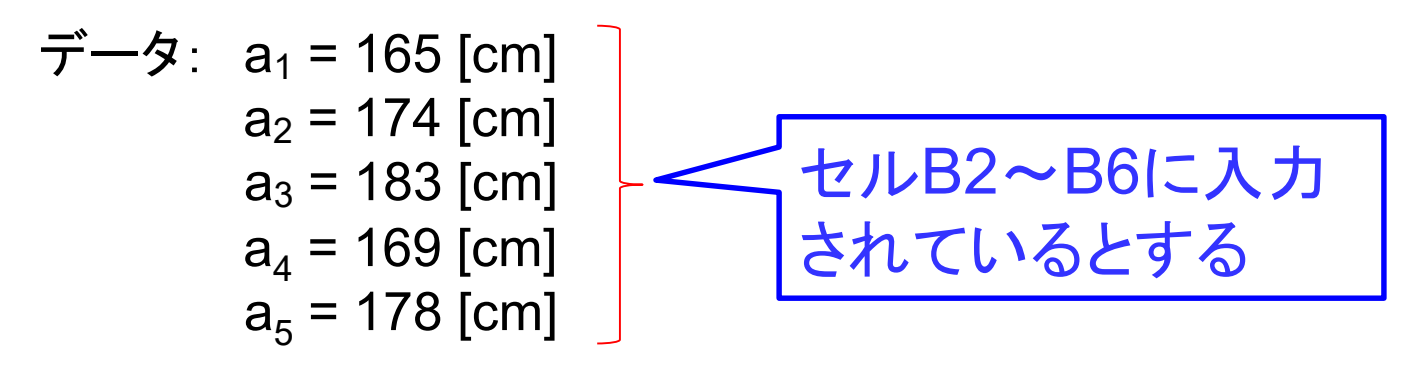

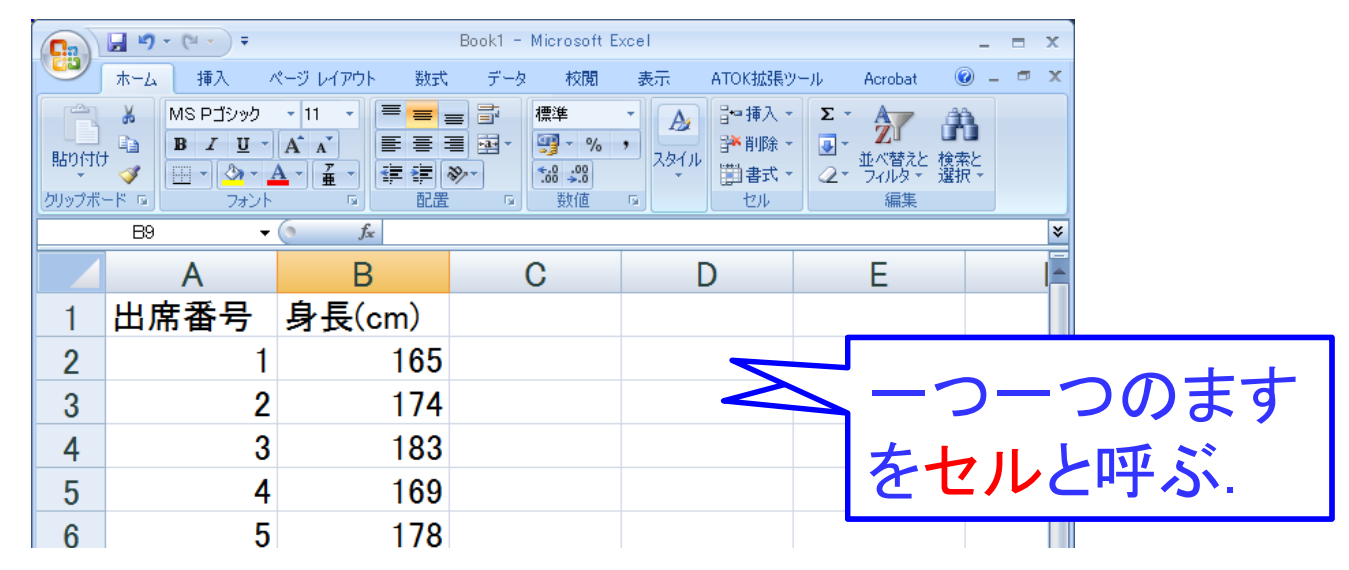

(Excel) = B2 + B3 + B4 + B5 + B6

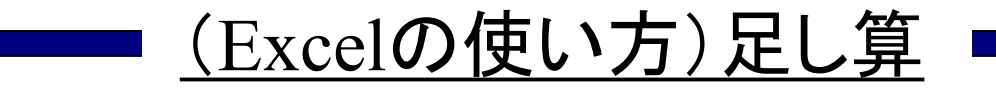

| Ca                 | 🚽 🖉 = (°I = ) = |                                                                                                    | Book1 - Mic           | crosoft E             | xcel       |                             |             | _                               | . = x     |
|--------------------|-----------------|----------------------------------------------------------------------------------------------------|-----------------------|-----------------------|------------|-----------------------------|-------------|---------------------------------|-----------|
|                    | ホーム 挿入 ノ        | ページ レイアウト 数式                                                                                                    | データ                   | 校閲                    | 表示         | ATOK拡張ツ                     | /l/ Acrobat | ۲                               | - 🖷 X     |
| 150付け、<br>たりつりップボ・ |                 | <ul> <li>11 →</li> <li>A<sup>*</sup> A<sup>*</sup></li> <li>A<sup>*</sup> A<sup>*</sup></li> <li>E<sup>*</sup> = =</li> <li>E<sup>*</sup> = =</li> <li>R<sup>*</sup> a<sup>*</sup></li> </ul> | ■ 部 標<br>■ 函 ·<br>≫ · | 準<br>】 - %<br>8<br>数値 | · A        | ¦⊷挿入、<br>評判除、<br>問書式、<br>セル | Σ -<br>     | <ul> <li>検索と<br/>選択・</li> </ul> |           |
|                    | B9 🗸            | ( fx                                                                                                    |                       |                       |            |                             |             |                                 | ×         |
|                    | А               | В                                                                                                    | C                     |                       | C          | )                           | E           |                                 |           |
| 1                  | 出席番号            | 身長(cm)                                                                                                    |                       |                       |            |                             |             |                                 |           |
| 2                  | 1               | 1 <mark>65</mark>                                                                                                    |                       |                       |            |                             | 1           |                                 |           |
| 3                  | 2               | 174                                                                                                    |                       | ます                    | <u>ት ፲</u> | よう                          |             |                                 |           |
| 4                  | 3               | 183                                                                                                    |                       | 6 J                   | с V /      | 5 J<br>+                    |             |                                 | =         |
| 5                  | 4               | 169                                                                                                    |                       | ーフ                    |            | と                           |             |                                 |           |
| 6                  | 5               | 178                                                                                                    |                       | 打ち                    | 込め         | )                           |             |                                 |           |
| 7                  |                 |                                                                                                    |                       |                       |            |                             |             |                                 |           |
| 8                  |                 |                                                                                                    |                       |                       |            |                             |             |                                 |           |
| 9                  |                 |                                                                                                    |                       |                       |            |                             |             |                                 |           |
| 10                 |                 |                                                                                                    |                       |                       |            |                             |             |                                 |           |
| 11                 |                 |                                                                                                    |                       |                       |            |                             |             |                                 |           |
| 12                 |                 |                                                                                                    |                       |                       |            |                             |             |                                 |           |
| 12                 | N Sheet1 Sheet? | /Sheet3                                                                                                    |                       |                       |            | ,                           |             |                                 |           |
| אנדב               |                 |                                                                                                    |                       |                       |            |                             | 175% 🕞      | 10                              | - (+) .;; |

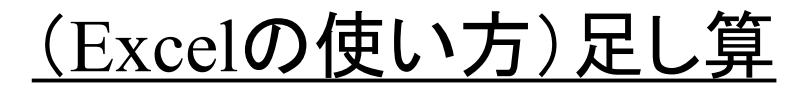

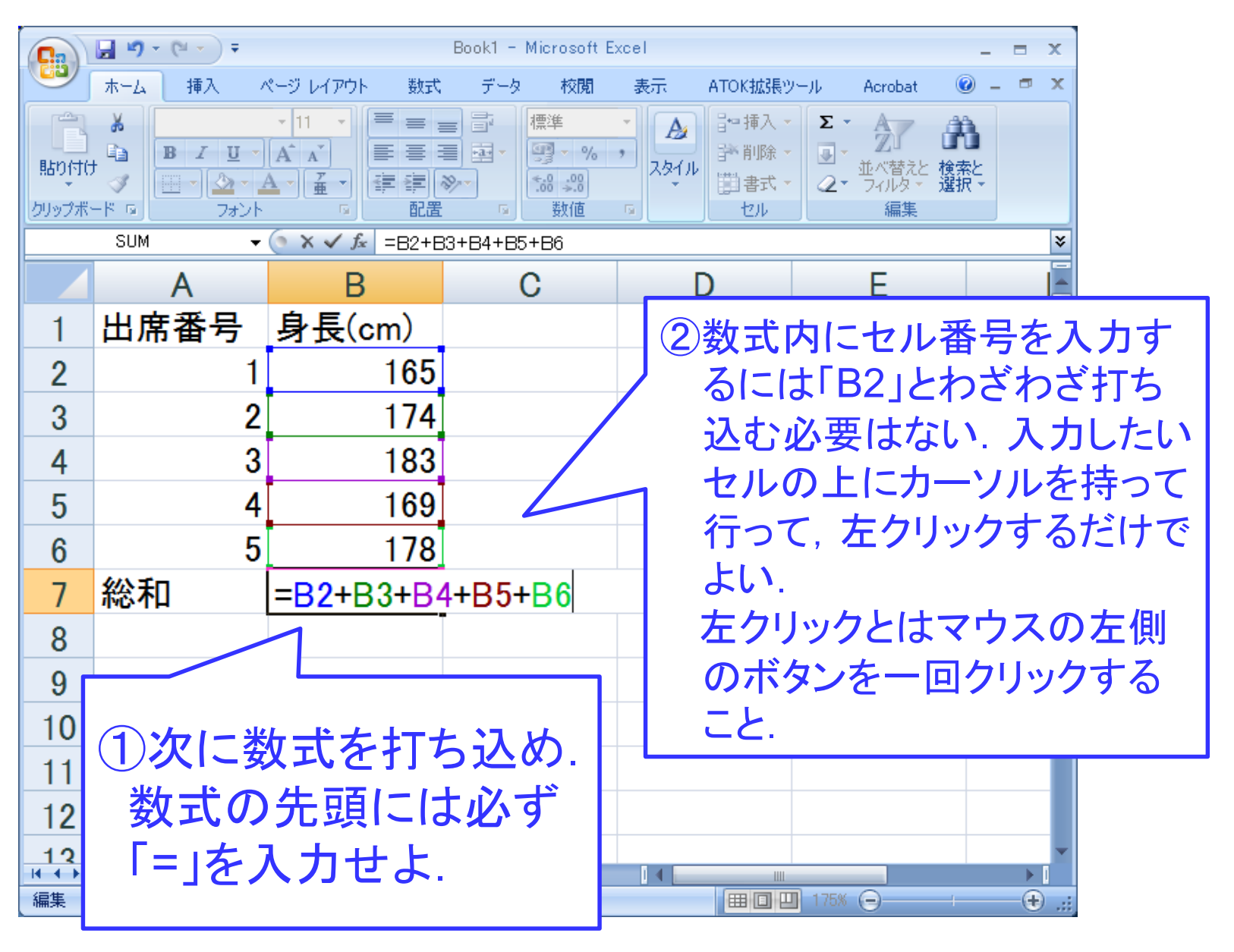

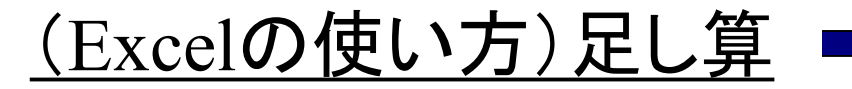

|                            | <b>, 1</b> ) - (1 - ) = |              | Book1 - Microsoft E                   | ixcel                                                                                                    |                                 | _ = X            |
|----------------------------|-------------------------|--------------|---------------------------------------|----------------------------------------------------------------------------------------------------|---------------------------------|------------------|
|                            | ホーム 挿入 /                | ページ レイアウト 数式 | データ 校閲                                | 表示 ATOK拡張的                                                                                                    | ノール Acrobat                     | @ _ = ×          |
| 話り付け     ひりップボ・     ひりップボ・ |                         |              | ■ ■ ■ ■ ■ ■ ■ ■ ■ ■ ■ ■ ■ ■ ■ ■ ■ ■ ■ | <ul> <li>▲</li> <li>→ 挿入</li> <li>→ 挿入</li> <li>→</li> <li>→ 挿入</li> <li>→</li> <li>→</li></ul> | Σ ·<br><br><br><br><br><br><br> | 検索と<br>選択・       |
|                            | B8 🔻                    |              |                                       | 1                                                                                                    | 1                               | ×                |
|                            | А                       | В            | С                                     | D                                                                                                    | E                               | l l i            |
| 1                          | 出席番号                    | 身長(cm)       |                                       |                                                                                                    |                                 |                  |
| 2                          | 1                       | 165          |                                       |                                                                                                    |                                 |                  |
| 3                          | 2                       | 174          |                                       |                                                                                                    |                                 |                  |
| 4                          | 3                       | 183          |                                       |                                                                                                    |                                 | =                |
| 5                          | 4                       | 169          |                                       |                                                                                                    |                                 |                  |
| 6                          | 5                       | 178          |                                       |                                                                                                    |                                 |                  |
| 7                          | 総和                      | 869          | _                                     | 式を入力                                                                                                    | してEnte                          | erを 📗            |
| 8                          |                         |              |                                       | 日本レ計省                                                                                                    | 話里が                             | 、 表              |
| 9                          |                         |              |                                       | トットロチ                                                                                                    |                                 | 1                |
| 10                         |                         |              | স                                     | रदेगवि.                                                                                                    |                                 |                  |
| 11                         |                         |              |                                       |                                                                                                    |                                 |                  |
| 12                         |                         |              |                                       |                                                                                                    |                                 |                  |
| 12                         | Sheet1 Sheet2           | /Sheet3 / 🞾  |                                       |                                                                                                    |                                 | ▼<br>►           |
| אעדב                       |                         |              |                                       |                                                                                                    | 175% 😑                          | + <b>U</b> 🕂 .:: |

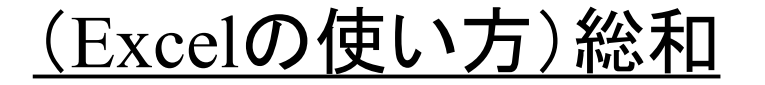

データ: 
$$a_1 = 165$$
 [cm]  
 $a_2 = 174$  [cm]  
 $a_3 = 183$  [cm]  
 $a_4 = 169$  [cm]  
 $a_5 = 178$  [cm]

(Excel) =

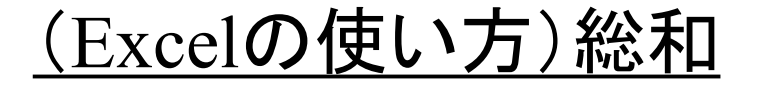

データ: 
$$a_1 = 165$$
 [cm]  
 $a_2 = 174$  [cm]  
 $a_3 = 183$  [cm]  
 $a_4 = 169$  [cm]  
 $a_5 = 178$  [cm]

# (Excel) = SUM(B2:B6)

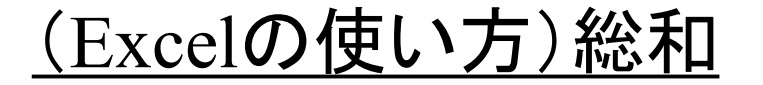

データ: 
$$a_1 = 165$$
 [cm]  
 $a_2 = 174$  [cm]  
 $a_3 = 183$  [cm]  
 $a_4 = 169$  [cm]  
 $a_5 = 178$  [cm]

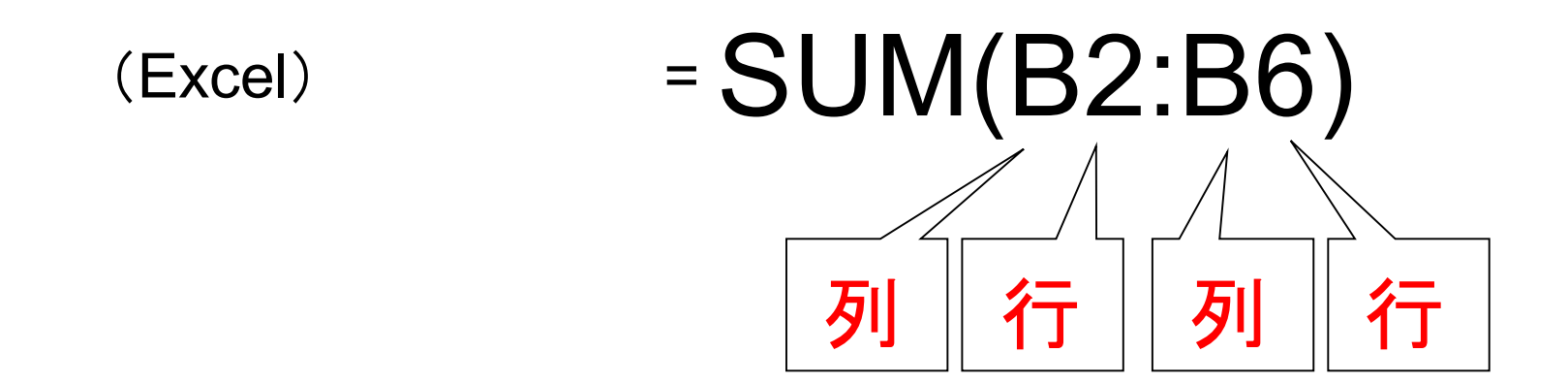

|    | ■ 9 · (2 · ) マ<br>ホーム 挿入 ^<br>メ<br>ト<br>コ<br>マ<br>マ<br>マ<br>マ<br>オント | ページ レイアウト 数:<br>▼11 ▼ 単<br>A* A*<br>A* A*<br>配置 | ②▼を左<br>リック. | <b>三ク</b><br>ATOK拡張的<br>日本挿入<br>計前除<br>国書式<br>セル | バール Acrobat @<br>・ Σ • A<br>・ Z • A<br>・ Z • A<br>• A<br>• A<br>• A<br>• A<br>• A<br>• A<br>• A | - □ X      |
|----|----------------------------------------------------------------------|-------------------------------------------------|--------------|--------------------------------------------------|----------------------------------------------------------------------------------------------------|------------|
|    | VAR 🗸                                                                | (> × ✓ f <sub>*</sub> =                         | ^            |                                                  |                                                                                                    | ×          |
|    | Α                                                                    | В                                               | С            | D                                                | E                                                                                                    |            |
| 1  | 出席番号                                                                 | 身長(cm)                                          |              |                                                  |                                                                                                    |            |
| 2  | 1                                                                    | 165                                             |              |                                                  |                                                                                                    |            |
| 3  | 2                                                                    | 174                                             |              |                                                  |                                                                                                    |            |
| 4  | 3                                                                    | 183                                             |              |                                                  |                                                                                                    | =          |
| 5  | 4                                                                    | 169                                             |              |                                                  |                                                                                                    |            |
| 6  | 5                                                                    | 178                                             |              |                                                  |                                                                                                    |            |
| 7  | 総和                                                                   | =                                               | 1            | )SUM閏                                            | 数を利用                                                                                                    | まる         |
| 8  |                                                                      |                                                 |              | ノー・ション ション                                       | デナ品に                                                                                                    | 」)<br>- 佐口 |
| 9  |                                                                      |                                                 |              | より, 火                                            | 9 元與い                                                                                                    | _守万        |
| 10 |                                                                      |                                                 |              | を入力も                                             | さよ.                                                                                                    |            |
| 11 |                                                                      |                                                 |              |                                                  |                                                                                                    |            |
| 12 |                                                                      |                                                 |              |                                                  |                                                                                                    |            |
| 13 | N. Shooti (Chaoti                                                    | /Chaot? /                                       |              |                                                  |                                                                                                    |            |
| 入力 |                                                                      |                                                 |              |                                                  | 175% 🕞 👘                                                                                                    | ÷:         |

|       | <b>C</b>                | ₩ • • • • Book1 - Microsoft Excel _ = • × |                                   |                                                                                                    |                                                 |                |  |
|-------|-------------------------|-------------------------------------------|-----------------------------------|----------------------------------------------------------------------------------------------------|-------------------------------------------------|----------------|--|
|       | 🍱 ホーム 挿入                | ページ レイアウト 数式                              | データ 校閲                            | 表示 ATOK拡張)                                                                                                    | ノール Acrobat                                     | 🛛 – 📼 🗙        |  |
|       |                         |                                           | ■ 計<br>■ 国 · 例 · %<br>> · %<br>数値 | <ul> <li>▲</li> <li>スタイル</li> <li>スタイル</li> <li>準 挿入 ◆</li> <li>準 削除 ◆</li> <li>準 割除 ◆</li> <li>世 相式 ◆</li> <li>セル</li> </ul> | Σ · A<br>. Z<br>. 並べ替えと 権<br>. マ・フィルタ · 選<br>編集 | 】<br>索と<br>訳、→ |  |
| SUMを選 | SUM                     | $\bullet$ (• × $\checkmark$ $f_{x}$ =     |                                   |                                                                                                    |                                                 | *              |  |
|       | AVERAGE                 | В                                         | С                                 | D                                                                                                    | E                                               |                |  |
| 沢して左ク | COUNTA                  | 身長(cm)                                    |                                   |                                                                                                    |                                                 |                |  |
| リック.  |                         | 165                                       |                                   |                                                                                                    |                                                 |                |  |
|       | COUNTIES                | 174                                       |                                   |                                                                                                    |                                                 |                |  |
|       | LOGIO<br>MOD<br>その他の関準t | 183                                       |                                   |                                                                                                    |                                                 | =              |  |
|       | 5                       | 4 169                                     |                                   |                                                                                                    |                                                 |                |  |
|       | 6                       | 5 178                                     |                                   |                                                                                                    |                                                 |                |  |
|       | 7 総和                    | =                                         |                                   |                                                                                                    |                                                 |                |  |
|       | 8                       |                                           |                                   |                                                                                                    |                                                 |                |  |
|       | 9                       |                                           |                                   |                                                                                                    |                                                 |                |  |
|       | 10                      |                                           |                                   |                                                                                                    |                                                 |                |  |
|       | 11                      |                                           |                                   |                                                                                                    |                                                 |                |  |
|       | 12                      |                                           |                                   |                                                                                                    |                                                 |                |  |
|       | 13                      | 0 (Phank)                                 |                                   |                                                                                                    |                                                 | -              |  |
|       | 編集                      | z / aneeta / tu                           |                                   |                                                                                                    | 175% 🕞                                          | ÷:             |  |

|                          | <b>;</b> •) • (* • ) = | ㅋ            | ²均.xlsx - | Microsoft E                  | xcel                                                                                        |                                                                                                    |                                                                                    |       | x     |
|--------------------------|------------------------|--------------|-----------|------------------------------|---------------------------------------------------------------------------------------------|----------------------------------------------------------------------------------------------------|------------------------------------------------------------------------------------|-------|-------|
|                          | ホーム 挿入 へ               | ページ レイアウト 数式 | データ       | 校閲                           | 表示                                                                                          | ATOK拡張り                                                                                                    | ノール Acrobat                                                                        | 0 - 🗖 | x     |
| していたい。<br>貼り付け<br>クリップボ・ |                        |              |           | 標準<br>♀ ~ %<br>*.8 ÷.9<br>数値 | •<br>•<br>•<br>•<br>•<br>•<br>•<br>•<br>•<br>•<br>•<br>•<br>•<br>•<br>•<br>•<br>•<br>•<br>• | <ul> <li>□</li> <li>挿入</li> <li>□</li> <li>□<td><ul> <li>Σ ・ A</li> <li>単、型</li> <li>並べ替注</li> <li>2 ・ フィルタ</li> <li>編集</li> </ul></td><td></td><td></td></li></ul> | <ul> <li>Σ ・ A</li> <li>単、型</li> <li>並べ替注</li> <li>2 ・ フィルタ</li> <li>編集</li> </ul> |       |       |
|                          | VAR 🗸                  | (            | B2)       |                              |                                                                                             |                                                                                                    |                                                                                    |       | ×     |
|                          | Α                      | В            |           | С                            |                                                                                             | D                                                                                                    | E                                                                                  |       |       |
| 1                        | 出席番号                   | 身長(cm)       |           |                              |                                                                                             |                                                                                                    |                                                                                    |       |       |
| 2                        | 1                      | 165          | $\leq$    | B2                           | を左                                                                                          | ケ                                                                                                    |                                                                                    |       |       |
| 3                        | 2                      | 174          |           |                              | ビュ                                                                                          | Z                                                                                                    |                                                                                    |       |       |
| 4                        | 3                      | 183          |           | リツ                           | ノ9·                                                                                         | ବ.                                                                                                    |                                                                                    |       | ≡     |
| 5                        | 4                      | 169          |           |                              |                                                                                             |                                                                                                    |                                                                                    |       |       |
| 6                        | 5                      | 178          |           |                              |                                                                                             |                                                                                                    |                                                                                    |       |       |
| 7                        | 総和                     | =SUM(B2)     |           |                              |                                                                                             |                                                                                                    |                                                                                    |       |       |
| 8                        |                        |              |           |                              |                                                                                             |                                                                                                    |                                                                                    |       |       |
| 9                        |                        |              |           |                              |                                                                                             |                                                                                                    |                                                                                    |       |       |
| 10                       |                        |              |           |                              |                                                                                             |                                                                                                    |                                                                                    |       |       |
| 11                       |                        |              |           |                              |                                                                                             |                                                                                                    |                                                                                    |       |       |
| 12                       |                        |              |           |                              |                                                                                             |                                                                                                    |                                                                                    |       |       |
| 13                       | N Shoot1 (Shoot?       | /Sheat3 / 🐖  |           |                              |                                                                                             | P                                                                                                    |                                                                                    |       | -     |
| 編集                       |                        |              |           |                              |                                                                                             |                                                                                                    | 175% 🕞                                                                             |       | ) .:: |

| Ca                                    | <b>; )</b> • ( <b>)</b> • <b>;</b>                                 | <u>भ</u>        | <sup>a</sup> 均.xlsx - Microsoft E       | xcel                                                                  | -                                                                             | ΞX    |
|---------------------------------------|--------------------------------------------------------------------|-----------------|-----------------------------------------|-----------------------------------------------------------------------|-------------------------------------------------------------------------------|-------|
|                                       | ホーム 挿入 へ                                                           | ページ レイアウト 数式    | データ 校閲                                  | 表示 ATOK拡張ツ                                                            | -JV Acrobat 🞯                                                                 | - = x |
| 1000000000000000000000000000000000000 | ★<br>■<br>■<br>■<br>■<br>■<br>■<br>■<br>■<br>■<br>■<br>■<br>■<br>■ |                 | ■ ■ ■ · · · · · · · · · · · · · · · · · | <ul> <li>▲</li> <li>スタイル</li> <li>○</li> <li>○</li> <li>セル</li> </ul> | <ul> <li>∑ ・</li> <li>▲ べ替えと 検索</li> <li>2 ・ フィルタ ・ 選抜</li> <li>編集</li> </ul> |       |
|                                       | VAR 🗸                                                              | 🧿 🗙 🗸 🛵   =SUM( | B2:B6)                                  | 1                                                                     |                                                                               | *     |
|                                       | А                                                                  | В               | С                                       | D                                                                     | E                                                                             |       |
| 1                                     | 出席番号                                                               | 身長(cm)          |                                         |                                                                       |                                                                               |       |
| 2                                     | 1                                                                  | 165             |                                         |                                                                       |                                                                               |       |
| 3                                     | 2                                                                  | 174             |                                         |                                                                       |                                                                               |       |
| 4                                     | 3                                                                  | 183             |                                         |                                                                       |                                                                               | =     |
| 5                                     | 4                                                                  | 169             |                                         |                                                                       |                                                                               |       |
| 6                                     | 5                                                                  | 178             | $\leq$                                  | Shiftキー                                                               | を押                                                                            |       |
| 7                                     | 総和                                                                 | =SUM(B2:B       | 6)                                      | っながらB                                                                 | 6を                                                                            |       |
| 8                                     |                                                                    |                 | <b>#</b>                                | っしいつつ                                                                 | +ス                                                                            |       |
| 9                                     |                                                                    |                 |                                         |                                                                       |                                                                               |       |
| 10                                    |                                                                    |                 |                                         |                                                                       |                                                                               |       |
| 11                                    |                                                                    |                 |                                         |                                                                       |                                                                               |       |
| 12                                    |                                                                    |                 |                                         |                                                                       |                                                                               |       |
| 13                                    | N Sheet1 Sheet2                                                    | Sheet3          |                                         | 14                                                                    |                                                                               | ► 1   |
| 編集                                    |                                                                    |                 |                                         |                                                                       | 175% 🕞 👘                                                                      | ÷:    |

| B2<br>さ                                                                                                    | :B6が入力<br>れている. | SUMを左クリックしの画面が現れて               | .た段階でこ<br>いたはず. |  |  |  |
|----------------------------------------------------------------------------------------------------|-----------------|---------------------------------|-----------------|--|--|--|
| <b> <u> <u> </u> <u> </u> <u> </u> <u> </u> <u> </u> <u> </u> <u> </u> <u> </u> <u> </u> </u></b>                                |                 | = {165;174;183;169;178}<br>= 数値 |                 |  |  |  |
| = 869<br>セル範囲に含まれる数値をすべて合計します。<br>数値1: 数値1.数値2 には合計を求めたい数値を 1 ~ 255 個まで指定できます。論<br>理値および文字列は無視されますが、引数として入力されていれば計算の対象<br>となります。 |                 |                                 |                 |  |  |  |
| 数式の結果 = 869<br><u>この関数のヘルプ(H)</u>                                                                                                |                 | ОК (                            | キャンセル           |  |  |  |

Г

| Ca               | <b>- - - - -</b> |                                                                                                    | Book1 - Microsoft E                   | ixcel                                                                                                    |                                                                     | -          | = x |
|------------------|------------------|----------------------------------------------------------------------------------------------------|---------------------------------------|----------------------------------------------------------------------------------------------------|---------------------------------------------------------------------|------------|-----|
|                  | ホーム 挿入 /         | ページ レイアウト 数式                                                                                                    | データ 校閲                                | 表示 ATOK拡張                                                                                                    | ツール Acrobat                                                         | 0 -        | ■ X |
| 「貼り付け」<br>りリップボ・ |                  | <ul> <li>11 →</li> <li>A<sup>*</sup> A<sup>*</sup></li> <li>A<sup>*</sup> A<sup>*</sup></li> <li>E = =</li> <li>E = =</li> <li>E = =</li> <li>E = =</li> <li>E = =</li> <li>E = =</li> <li>E = =</li> <li>E = =</li> </ul> | ■ ■ ■ ■ ■ ■ ■ ■ ■ ■ ■ ■ ■ ■ ■ ■ ■ ■ ■ | <ul> <li>▲</li> <li>→</li> <li>→</li> <li>↓</li> <li>↓<th><ul> <li>Σ · ▲バ替えと</li> <li>▲ マイ替えと</li> <li>マ フィルタ · 編集</li> </ul></th><th>検索と<br/>選択・</th><th></th></li></ul> | <ul> <li>Σ · ▲バ替えと</li> <li>▲ マイ替えと</li> <li>マ フィルタ · 編集</li> </ul> | 検索と<br>選択・ |     |
|                  | B7 <del>•</del>  | f <sub>★</sub> =SUMC                                                                                                    | B2:B6)                                | 1                                                                                                    |                                                                     |            | *   |
|                  | Α                | В                                                                                                    | С                                     | D                                                                                                    | E                                                                   |            |     |
| 1                | 出席番号             | 身長(cm)                                                                                                    |                                       |                                                                                                    |                                                                     |            |     |
| 2                | 1                | 165                                                                                                    |                                       |                                                                                                    |                                                                     |            |     |
| 3                | 2                | 174                                                                                                    |                                       |                                                                                                    |                                                                     |            |     |
| 4                | 3                | 183                                                                                                    |                                       |                                                                                                    |                                                                     |            | ≡   |
| 5                | 4                | 169                                                                                                    |                                       |                                                                                                    |                                                                     |            |     |
| 6                | 5                | 178                                                                                                    |                                       |                                                                                                    |                                                                     |            |     |
| 7                | 総和               | 869                                                                                                    |                                       |                                                                                                    |                                                                     |            |     |
| 8                |                  |                                                                                                    |                                       |                                                                                                    |                                                                     |            |     |
| 9                |                  |                                                                                                    |                                       |                                                                                                    |                                                                     |            |     |
| 10               |                  |                                                                                                    |                                       |                                                                                                    |                                                                     |            |     |
| 11               |                  |                                                                                                    |                                       |                                                                                                    |                                                                     |            |     |
| 12               |                  |                                                                                                    |                                       |                                                                                                    |                                                                     |            |     |
| 13               | Sheet1 Sheet?    | /Shoot3                                                                                                    |                                       |                                                                                                    |                                                                     |            |     |
| אעדב             |                  |                                                                                                    |                                       |                                                                                                    | 175% 😑                                                              | I Ū        | •   |

── <u>平均</u> ■

データ: 
$$a_1 = 165$$
 [cm]  
 $a_2 = 174$  [cm]  
 $a_3 = 183$  [cm]  
 $a_4 = 169$  [cm]  
 $a_5 = 178$  [cm]

$$\overline{a} = \frac{165 + 174 + 183 + 169 + 178}{5}$$

データ: 
$$a_1 = 165$$
 [cm]  
 $a_2 = 174$  [cm]  
 $a_3 = 183$  [cm]  
 $a_4 = 169$  [cm]  
 $a_5 = 178$  [cm]

平均:(具体的な表現) *ā* =

$$\overline{a} = \frac{165 + 174 + 183 + 169 + 178}{5}$$

(Excel) = (B2 + B3 + B4 + B5 + B6)/5

データ: 
$$a_1 = 165$$
 [cm]  
 $a_2 = 174$  [cm]  
 $a_3 = 183$  [cm]  
 $a_4 = 169$  [cm]  
 $a_5 = 178$  [cm]

平均:(具体的な表現) 
$$\overline{a} = \frac{165 + 174 + 183 + 169 + 17}{5}$$

(Excel) = (B2 + B3 + B4 + B5 + B6)/5

# かっこの中が先に計算される.

8

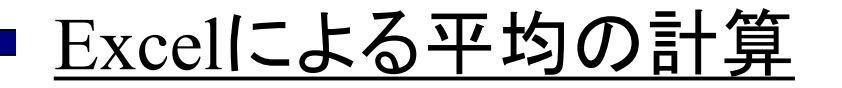

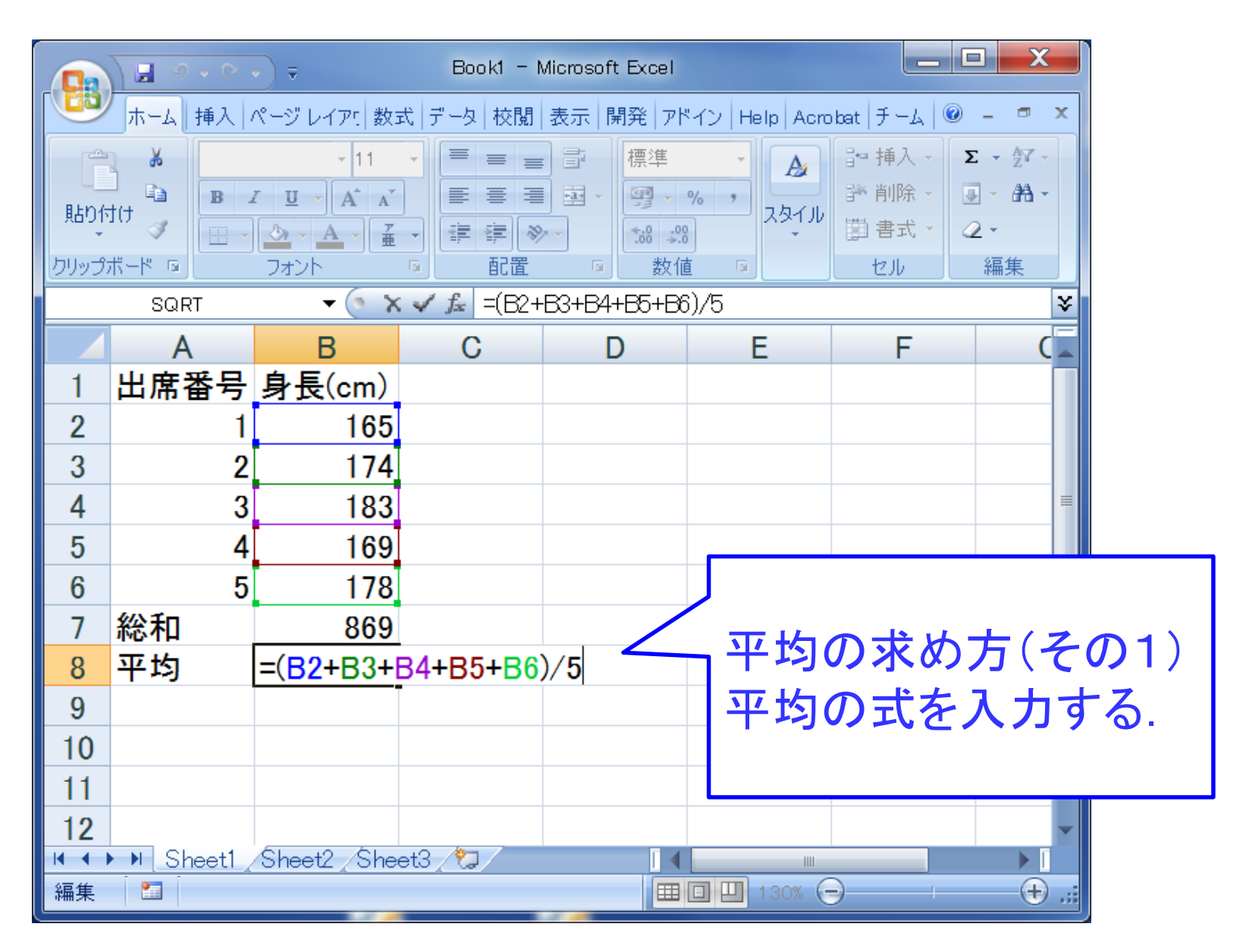

|           | <b>;</b> •) • (° • ) = |                                                                                                    | Book1 - Microsoft E                   | xcel                                                                                                    |                                                                                         | - = x      |
|-----------|------------------------|----------------------------------------------------------------------------------------------------|---------------------------------------|----------------------------------------------------------------------------------------------------|-----------------------------------------------------------------------------------------|------------|
|           | ホーム 挿入 /               | ページ レイアウト 数式                                                                                                    | データ 校閲                                | 表示 ATOK拡張)                                                                                                    | ソール Acrobat                                                                             | @ _ = X    |
| 「貼り付け」    |                        | <ul> <li>11 、</li> <li>A<sup>*</sup> A<sup>*</sup></li> <li>A<sup>*</sup> A<sup>*</sup></li> <li>E = :</li> <li>E = :</li> <li>E =</li></ul> | ■ ■ ■ ■ ■ ■ ■ ■ ■ ■ ■ ■ ■ ■ ■ ■ ■ ■ ■ | <ul> <li>▲</li> <li>スタイル</li> <li>○</li> <li>○&lt;</li></ul> | <ul> <li>∑・ ▲</li> <li>型・ 型/</li> <li>型・ 並べ替えと</li> <li>2・ フィルタ・</li> <li>編集</li> </ul> | 検索と<br>選択・ |
|           | SUM 👻                  | ( × ✓ f <sub>*</sub> = B7/5                                                                                                    |                                       |                                                                                                    | 1                                                                                       | *          |
|           | А                      | В                                                                                                    | С                                     | D                                                                                                    | E                                                                                       | - IA       |
| 1         | 出席番号                   | 身長(cm)                                                                                                    |                                       |                                                                                                    |                                                                                         |            |
| 2         | 1                      | 165                                                                                                    |                                       |                                                                                                    |                                                                                         |            |
| 3         | 2                      | 174                                                                                                    |                                       |                                                                                                    |                                                                                         |            |
| 4         | 3                      | 183                                                                                                    |                                       |                                                                                                    |                                                                                         | =          |
| 5         | 4                      | 169                                                                                                    |                                       |                                                                                                    |                                                                                         |            |
| 6         | 5                      | 178                                                                                                    |                                       |                                                                                                    |                                                                                         |            |
| 7         | 総和                     | 869                                                                                                    |                                       |                                                                                                    |                                                                                         |            |
| 8         | 平均                     | = <mark>B7</mark> /5                                                                                                    | ╱┓┯╛                                  | 匀の求め                                                                                                    | 方(そ(                                                                                    | の2)        |
| 9         |                        |                                                                                                    | 総                                     | 印をデー                                                                                                    | タ数で                                                                                     | 創る         |
| 10        |                        |                                                                                                    | 146**                                 |                                                                                                    |                                                                                         |            |
| 11        |                        |                                                                                                    |                                       |                                                                                                    |                                                                                         |            |
| 12        |                        |                                                                                                    |                                       |                                                                                                    |                                                                                         |            |
| <u>12</u> | Sheet1 Sheet2          | /Sheet3 / 🟞                                                                                                    |                                       |                                                                                                    |                                                                                         | ▼          |
| 入力        | ( CROCK CROCK)         |                                                                                                    |                                       | <b>#D!</b>                                                                                                    | 175% 🕞                                                                                  |            |

|                | 🚽 🖉 = (°I = ) = |                     | Book1 - Microsoft E                   | ixcel                                                                                                    |                                                                          | _ = X              |
|----------------|-----------------|---------------------|---------------------------------------|----------------------------------------------------------------------------------------------------|--------------------------------------------------------------------------|--------------------|
|                | ホーム 挿入 🦯        | ページ レイアウト 数式        | データ 校閲                                | 表示 ATOK拡張)                                                                                                    | ノール Acrobat                                                              | 🔞 – 🗖 🗙            |
| 貼り付け<br>りリップボ・ |                 |                     | ■ ■ ■ ■ ■ ■ ■ ■ ■ ■ ■ ■ ■ ■ ■ ■ ■ ■ ■ | <ul> <li>▲</li> <li>→ 挿入</li> <li>→ 挿入</li> <li>→</li> <li>→ 挿入</li> <li>→</li> <li>→</li></ul> | <ul> <li>∑ ・</li> <li>▲ 並べ替えと</li> <li>2 ・ フィルタ ・</li> <li>編集</li> </ul> | <b>検索</b> と<br>選択・ |
|                | B9 🗸            | $\int_{\mathbf{x}}$ |                                       | 1                                                                                                    |                                                                          | *                  |
|                | A               | B                   | С                                     | D                                                                                                    | E                                                                        |                    |
| 1              | 出席番号            | 身長(cm)              |                                       |                                                                                                    |                                                                          |                    |
| 2              | 1               | 165                 |                                       |                                                                                                    |                                                                          |                    |
| 3              | 2               | 174                 |                                       |                                                                                                    |                                                                          |                    |
| 4              | 3               | 183                 |                                       |                                                                                                    |                                                                          | =                  |
| 5              | 4               | 169                 |                                       |                                                                                                    |                                                                          |                    |
| 6              | 5               | 178                 |                                       |                                                                                                    |                                                                          |                    |
| 7              | 総和              | 869                 |                                       |                                                                                                    |                                                                          |                    |
| 8              | 平均              | 173.8               |                                       |                                                                                                    |                                                                          |                    |
| 9              |                 |                     |                                       |                                                                                                    |                                                                          |                    |
| 10             |                 |                     |                                       |                                                                                                    |                                                                          |                    |
| 11             |                 |                     |                                       |                                                                                                    |                                                                          |                    |
| 12             |                 |                     |                                       |                                                                                                    |                                                                          |                    |
| 12             | Sheet1 Sheet2   | /Sheet3 / 🎾         |                                       |                                                                                                    |                                                                          | ▼<br>▶ 1           |
| אעדב           |                 |                     |                                       |                                                                                                    | 175% 🕞                                                                   |                    |

データ: 
$$a_1 = 165$$
 [cm]  
 $a_2 = 174$  [cm]  
 $a_3 = 183$  [cm]  
 $a_4 = 169$  [cm]  
 $a_5 = 178$  [cm]

$$\frac{-}{a} = \frac{165 + 174 + 183 + 169 + 178}{5}$$

(Excel)

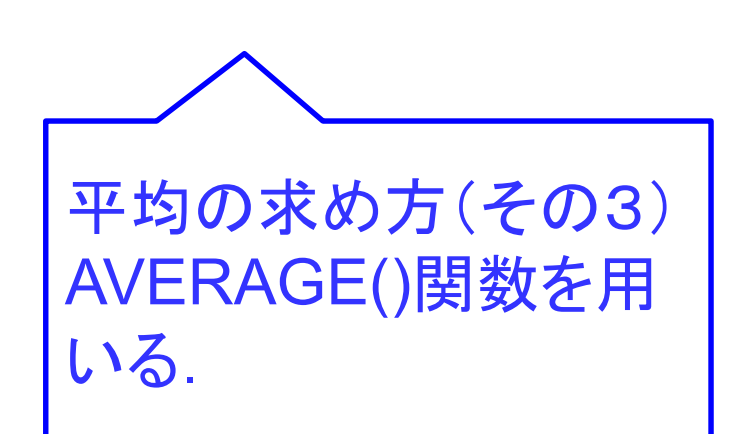

=

データ: 
$$a_1 = 165$$
 [cm]  
 $a_2 = 174$  [cm]  
 $a_3 = 183$  [cm]  
 $a_4 = 169$  [cm]  
 $a_5 = 178$  [cm]

平均:(具体的な表現)

$$\frac{-}{a} = \frac{165 + 174 + 183 + 169 + 178}{5}$$

(Excel)

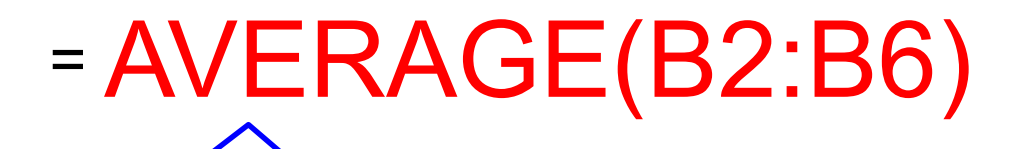

平均の求め方(その3) AVERAGE()関数を用 いる.

# <u>Excelによる平均の計算</u>

|         | 9               | 🖬 🖉 + (° +      |                         | ②▼をた               | こク      |                                       | _ = ×          |
|---------|-----------------|-----------------|-------------------------|--------------------|---------|---------------------------------------|----------------|
|         |                 | ホーム 挿入 /        | ページ レイアウト 三要            |                    | ATOK拡張的 | ソール Acrobat 🤇                         | ) _ = ×        |
|         |                 |                 | ▼ 11 ▼ =                | リック.               | □□挿入、   | Σ·Α                                   | 3              |
|         | 貼り付(            | + B I U -       | A A                     |                    | → 静瀬除、  | · · · · · · · · · · · · · · · · · · · | <b>索と</b>      |
|         | ▼<br>クリップボ      | -ド № 7#ント       |                         | ✓ [.00 →.0] 是 应 数值 |         | (▲* フィルタ* 選打)<br>編集                   | ₹ <del>~</del> |
|         |                 | SUM -           | (• X ✓ f <sub>×</sub> = | ,                  |         |                                       | *              |
|         | SUM<br>AVERAG   | E               | В                       | С                  | D       | Е                                     |                |
| /       | COUNTA<br>COUNT |                 | 身長(cm)                  |                    |         |                                       |                |
|         | COUNTIF         |                 | 165                     |                    |         |                                       |                |
|         | COUNTR          | LANK            | 174                     |                    |         |                                       |                |
|         | MOD             | <b>-</b>        | 183                     |                    |         |                                       | =              |
| ③プルダウン  | その他の厚           | <b>1</b> 变(     | 160                     |                    |         |                                       |                |
|         | 5               |                 | 100                     | ſ                  |         |                                       |                |
|         | 6               | 5               | 1/8                     |                    | (1)次はA  | VERAGI                                | E関数            |
| 9       | 7               | 総和              | 869                     |                    |         |                                       |                |
| AVERAGE | 8               | 平均              | =                       |                    | を利用     | して、同じ                                 | し半均            |
| を左クリッ   | 9               |                 |                         |                    | を求め     | る計算を                                  | 実行             |
|         | 10              |                 |                         |                    | ± Z     |                                       |                |
|         | 11              |                 |                         |                    | 9 @.    |                                       |                |
|         | 12              |                 |                         |                    | まず, ず   | ふず先頭                                  | に等号            |
|         | 12              |                 |                         |                    | たるち     | ++ +                                  |                |
|         |                 | N Sheet1 Sheet2 | Sheet3 🖓                |                    | で八八     | ピ み.                                  |                |
|         | 入力              |                 |                         |                    |         |                                       | <b>.</b>       |

#### <u>Excelによる平均の計算</u> ■

| 関数の引数                                                                                                   | ? 🗙       |  |  |  |  |  |
|----------------------------------------------------------------------------------------------------|-----------|--|--|--|--|--|
| AVERAGE<br>数値1<br>数値2                                                                                   | <b>至6</b> |  |  |  |  |  |
| = 173.8<br>引数の平均値を返します。引数には、数値、数値を含む名前、配列、セル参照を指定できます。<br>数値1: 数値1,数値2, には平均を求めたい数値を、1 から 255 個まで指定します。 |           |  |  |  |  |  |
| 数式の結果 = 173.8<br>この関数のヘルプ(H)                                                                            | OK キャンセル  |  |  |  |  |  |

#### <u>Excelによる平均の計算</u>

| Ca                                 | 🖬 10 × (21 × ) =  |                                                                                                    | Book1 - Microsoft E                        | xcel                                                                                                    |                                                                                     | _ = X       |
|------------------------------------|-------------------|----------------------------------------------------------------------------------------------------|--------------------------------------------|----------------------------------------------------------------------------------------------------|-------------------------------------------------------------------------------------|-------------|
|                                    | ホーム 挿入 /          | ページ レイアウト 数式                                                                                                    | データ 校閲                                     | 表示 ATOK拡張)                                                                                                    | ソール Acrobat                                                                         | 0 - 🗖 X     |
| によう<br>貼り付け<br>クリップボ・              |                   | <ul> <li>11</li> <li>A<sup>*</sup> A<sup>*</sup></li> <li>A<sup>*</sup> A<sup>*</sup></li> <li>E<sup>*</sup></li> <li>E<sup>*</sup></li> &lt;</ul> | ■ 計<br>■ 計<br>≫~<br><sup>●</sup> ※ ※<br>数値 | <ul> <li>▲</li> <li>スタイル</li> <li>○</li> <li>○&lt;</li></ul> | <ul> <li>∑・ A</li> <li>型・ Z</li> <li>並べ替えと</li> <li>2・ フィルタ・</li> <li>編集</li> </ul> | 検索と<br>選択 → |
| AVERAGE - ( X V fr =AVERAGE(B2:B6) |                   |                                                                                                    |                                            |                                                                                                    |                                                                                     |             |
|                                    | А                 | В                                                                                                    | С                                          | D                                                                                                    | E                                                                                   |             |
| 1                                  | 出席番号              | 身長(cm)                                                                                                    |                                            |                                                                                                    |                                                                                     |             |
| 2                                  | 1                 | 165                                                                                                    |                                            |                                                                                                    |                                                                                     |             |
| 3                                  | 2                 | 174                                                                                                    |                                            |                                                                                                    |                                                                                     |             |
| 4                                  | 3                 | 183                                                                                                    |                                            |                                                                                                    |                                                                                     | =           |
| 5                                  | 4                 | 169                                                                                                    |                                            |                                                                                                    |                                                                                     |             |
| 6                                  | 5                 | 178                                                                                                    |                                            |                                                                                                    |                                                                                     |             |
| 7                                  | 総和                | 869                                                                                                    |                                            |                                                                                                    |                                                                                     | ±1 -        |
| 8                                  | 平均                | =AVERAGE                                                                                                    | (B2:B6)                                    |                                                                                                    | トフレー人                                                                               | 、刀して        |
| 9                                  |                   |                                                                                                    |                                            | Ent                                                                                                    | erキーる                                                                               | を押す         |
| 10                                 |                   |                                                                                                    |                                            |                                                                                                    |                                                                                     |             |
| 11                                 |                   |                                                                                                    |                                            |                                                                                                    |                                                                                     |             |
| 12                                 |                   |                                                                                                    |                                            |                                                                                                    |                                                                                     |             |
| 13                                 | N. Ohnett (Ohner) |                                                                                                    |                                            |                                                                                                    |                                                                                     | -           |
| 編集                                 | r Sneet Sneet2    | Coneeta 🥂 💭                                                                                                    |                                            |                                                                                                    | 175% 🕞                                                                              | ÷ .;;       |

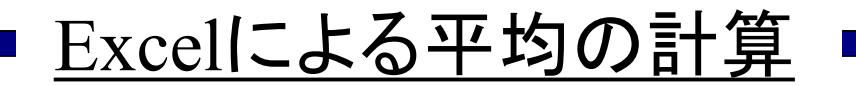

| <b>C</b> )                 | <b>, 1) - (1 - ) -</b> |              | Book1 - Microsoft B                                                                     | ixcel                                                         |                                                                                  | _ = ×                |  |
|----------------------------|------------------------|--------------|-----------------------------------------------------------------------------------------|---------------------------------------------------------------|----------------------------------------------------------------------------------|----------------------|--|
|                            | ホーム 挿入 /               | ページ レイアウト 数式 | データ 校閲                                                                                  | 表示 ATOK拡張                                                     | ツール Acrobat                                                                      | 🖗 – 📼 🗙              |  |
| 話り付け     ひりップボ・     ひりップボ・ |                        |              | ■ ■<br>■ ■<br>● ■<br>●<br>●<br>●<br>●<br>●<br>●<br>●<br>●<br>●<br>●<br>●<br>●<br>●<br>● | <ul> <li>▲</li> <li>スタイル</li> <li>こタイル</li> <li>セル</li> </ul> | <ul> <li>Σ · ▲</li> <li>● · 並べ替えと 検</li> <li>2 · フィルタ · 違</li> <li>編集</li> </ul> | <b>わ</b><br>素と<br>訳、 |  |
| B8 • (                     |                        |              |                                                                                         |                                                               |                                                                                  |                      |  |
|                            | А                      | В            | С                                                                                       | D                                                             | E                                                                                | l.≜                  |  |
| 1                          | 出席番号                   | 身長(cm)       |                                                                                         |                                                               |                                                                                  |                      |  |
| 2                          | 1                      | 165          |                                                                                         |                                                               |                                                                                  |                      |  |
| 3                          | 2                      | 174          |                                                                                         |                                                               |                                                                                  |                      |  |
| 4                          | 3                      | 183          |                                                                                         |                                                               |                                                                                  | =                    |  |
| 5                          | 4                      | 169          |                                                                                         |                                                               |                                                                                  |                      |  |
| 6                          | 5                      | 178          |                                                                                         |                                                               |                                                                                  |                      |  |
| 7                          | 総和                     | 869          |                                                                                         |                                                               |                                                                                  |                      |  |
| 8                          | 平均                     | 173.8        | くセ                                                                                      | ルB2~E                                                         | 36の値0                                                                            | )                    |  |
| 9                          |                        |              | 平均値が求まる                                                                                 |                                                               |                                                                                  |                      |  |
| 10                         |                        |              |                                                                                         |                                                               |                                                                                  |                      |  |
| 11                         |                        |              |                                                                                         |                                                               |                                                                                  |                      |  |
| 12                         |                        |              |                                                                                         |                                                               |                                                                                  |                      |  |
| 13                         | N Shooti (Chart)       | (Cheet2 /    |                                                                                         |                                                               |                                                                                  | <b>•</b>             |  |
| אלאב                       | n _ Sneetl _ Sneet2 _  |              |                                                                                         |                                                               | <u> </u>                                                                         |                      |  |

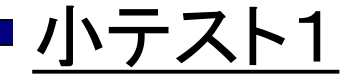

以下の数式をExcelを使って計算せよ.ただし、 $\sqrt{9}$ は=SQRT(9)と打ち込めばよい. また、24は=2^4と打ち込めばよい.

| = 8 * 2 / 4 * 2    | = 16 / 2 / 4 / 2  | $= 18/\sqrt{4 \times 9}$     |
|--------------------|-------------------|------------------------------|
| = (8*2) / (4*2)    | = 16 / 2 / 4 * 2  | $=18/\sqrt{2^2}/3$           |
| = 8 * 2 / (4 * 2)  | =16 / 2 / (4 * 2) | = $18/(\sqrt{2^2} \times 3)$ |
| = 6+ 2 * 4 - 2     | =16 / (2 * 4 * 2) |                              |
| = (6+ 2) * (4 – 2) | $=\sqrt{9}$       |                              |
| = 9*2/3 + 6/2*5    | = 2 <sup>4</sup>  |                              |
|                    |                   |                              |

= 9\*2/(3+6)/2\*5

2013年3月

#### 著者: 古橋武 名古屋大学工学研究科計算理工学専攻 furuhashi@cse.nagoya-u.ac.jp